# Como subir archivos y poder compartirlos

### Se pone en funcionamiento un sistema para compartir archivos

Su dirección WEB: http://www.milordftp.com.ar/sube1/

### Pasos:

- 1. Se deben registrar
- 2. El sistema envía un mail para validar su cuenta de correo electrónico
- 3. Haciendo clic en el link que recibieron, el sistema valida su mail
- 4. Luego de efectuar el paso 3, el sistema envía nuevamente otro correo electrónico, donde además de enviarle el Nombre de Usuario elegido por ud, le envía una clave de acceso y el link para acceder al sistema
- 5. Cuando acceden es menester que cambien la clave enviada

Ya estamos listos para compartir archivos con los demás administradores u otros

En la figura que adjunto más abajo es el inicio del programa, si posee alguna noticia nueva, deberán dar el ok a leído para continuar, y verán recién esta pantalla

|                    | Inicio Registrarse Conta                                                                                                    | icto |
|--------------------|----------------------------------------------------------------------------------------------------|------|
| MILORDFTP - COMPAR | TIENDO ARCHIVOS - BIENVENIDO                                                                                                    |      |
| CUENTA DE INGRESO  | Bienvenidos al sistema de archivos de @ Milordftp - Compartiendo Archivos, ofreciendote soluciones de almacenamiento de                                                                                          |      |
| Nombre usuario:    | Si ya esta registrado, inicie sesion en su cuenta en el cuadro de inicio de sesion en el lado izquierdo. Si aún no tiene una cuenta<br>con nosotros y desea crear una usa el enlace en el lado superior derecho. |      |
| Password:          | Si necesita contactarnos por oualquier motivo, por favor use el enlace de arriba.                                                                                                    |      |
| Recuerdame         | Muchas gracias,<br>Milordftp - Compartiendo Archivos.                                                                                                    |      |
| 🗆 Iniciar          |                                                                                                    |      |
| Olvido su Clave?   |                                                                                                    |      |

## Como subir archivos:

Acá como podrán ver pueden subir hasta 4 archivos a la vez con un máximo de 40Mb c/u (L o modifique luego de hacer captura de pantalla)

Deberán poner el nombre del archivo o bien el sistema asignará uno automáticamente, y luego seleccionar el mismo (el archivo) para su carga

|                          | R Inicio Contacto                                                                                                    |
|--------------------------|----------------------------------------------------------------------------------------------------|
| , MILORDFTP - COMPAR     | TIENDO ARCHIVOS - SU CUENTA                                                                                                    |
| E MENU DE CUENTA         | Hola raulo,                                                                                                    |
| Subir Archivos(s)        | Bienvenido al área de administración de la cuenta de carga de archivos. Utilice el menú para administrar su cuenta. A                                           |
| /er Archivos Personales  | continuación se muestra una descripción general de su cuenta. Es su responsabilidad asegurarse de que los datos de<br>contacto de su cuenta estén actualizados. |
| /er Archivos de miembros | Haga clic en cualquiera 17 enlaces para conseios de avuda e información                                                                                         |
| Cambiar Password         |                                                                                                    |
| cambiar Email            | Si tiene alguna pregunta o comentario, no aude en ponerse en contacto con el soporte.                                                                           |
| Noticias & Anuncios      | Informacion de Pago:<br>No aplicable: cuenta gratuita                                                                                                    |
| Q. BUSCAR ARCHIVOS       |                                                                                                    |
| Ingrese palabra clave:   |                                                                                                    |
| Personal 🔿 Otros         |                                                                                                    |
| > Buscar                 |                                                                                                    |
| SU CUENTA                |                                                                                                    |
| Tipo de Cuenta:          |                                                                                                    |

#### ▲ MILORDFTP - COMPARTIENDO ARCHIVOS - SUBIR ARCHIVOS

| ■ MENU DE CUENTA                                                  | ▲ SUBIR ARCHIVOS                                                                                                    |  |
|-------------------------------------------------------------------|----------------------------------------------------------------------------------------------------|--|
| Subir Archivos(s)                                                 | Para cargar archivos utilice el siguiente formulario. Los tipos de archivo permitidos para su cuenta se enumeran a continuación junto con el tamaño máximo permitido para cada archivo. La carga de tipos de archivos no válidos podría   |  |
| Ver Archivos de miembros                                          | provocar la suspensión o eliminación de su cuenta.                                                                                                    |  |
| Cambiar Password                                                  | Tu cuenta te permite subir 2 archivos a la vez en cualquier combinación de los tipos de archivos permitidos y cualquier archivo que no tenga nombre, volver al nombre predeterminado de 'Archivo'. Tenga en cuenta que algunos nombres de |  |
| cambiar Email                                                     | archivo pueden renombrarse cuando se cargan.                                                                                                    |  |
| Noticias & Anuncios                                               | Tipos de archivo permitidos:                                                                                                    |  |
|                                                                   | .jpg  .gif   .zip   .pdf   .doc   .xls   .docx   .xlsx   .txt   .7z   .rar   .csv   .ods   .mp3   .jpeg   .png                                                                                                    |  |
| Q BUSCAR ARCHIVOS                                                 | Tamaño máximo por archivo:                                                                                                    |  |
| Ingrese palabra clave:                                            | 20MB                                                                                                    |  |
| ● Personal ○ Otros                                                | Nombre (Opcional. Max 100 Caracteres.):                                                                                                    |  |
| > Buscar                                                          | Ubicacion:                                                                                                    |  |
| SU CUENTA                                                         | Seleccionar archivo Ningún archivo seleccionado                                                                                                    |  |
| Tipo de Cuenta:<br><b>Gratis</b>                                  | 2 Nombre (Opcional. Max 100 Caracteres.):                                                                                                    |  |
| Fecha de Registro:                                                | Ubicacion:                                                                                                    |  |
| Mon 3 Aug 2020, 16:42pm                                           |                                                                                                    |  |
| Mon 3 Aug 2020, 16:42pm<br>Total de Archivo(s) Cargado(s):<br>173 | Seleccionar archivo Ningún archivo seleccionado                                                                                                    |  |

Cuando inicia la carga del archivo al sistema, este le informa en un pop up la tarea y como requisito que no abandonen la página, si miran en el margen inferior izquierdo de la página, va indicando el porcentaje de cumplimiento de subida de archivo

NOTA: El tamaño máximo del archivo no deberá superar los 19 mb, aunque indique que hasta 20 mb puedan hacerlo

Una vez finalizada la/s carga/s, el sistema le muestra esta pantalla y enviara un mail con los datos de la carga

| stá completa. A continuación se muestra un infor<br>a ver archivos y cargar más archivos. | me para cada archivo                                                                                 | o. Use los                                                                                                    |
|-------------------------------------------------------------------------------------------|----------------------------------------------------------------------------------------------------|----------------------------------------------------------------------------------------------------|
|                                                                                           |                                                                                                    |                                                                                                    |
| Archivo                                                                                   | Tamaño                                                                                               | Estado                                                                                                    |
|                                                                                           | 1.00140                                                                                              |                                                                                                    |
|                                                                                           | stá completa. A continuación se muestra un infor<br>o ver archivos y cargar más archivos.<br>Archivo | stá completa. A continuación se muestra un informe para cada archiva<br>a ver archivos y cargar más archivos.<br>Archivo Tamaño |

Esto indica lo exitoso de la carga.

### **COMO COMPARTIR EL ARCHIVO**

Tenemos dos maneras de hacerlo.

1. Re enviando el mail que se recibe con el informe de la carga

#### Ejemplo de recepción de mail

Hola raulo,

Este correo electrónico confirma su envío reciente de carga de archivos @ Comparte Archivos - el 26 06 2020, 19:03pm.

#### Archivos cargados:

-----

Nombre del Archivo: Acceso\_remoto\_desde\_MAC-v2 Ruta de Archivo: http://www.milordftp.com.ar/sube1/ users/uploads/uploadsraulo4c8/acceso\_remoto\_desde\_macv2.pdf Tamaño: 1.06MB Estado: OK Los archivos que fueron rechazados NO se muestran arriba. Archivos rechazados:

Ninguno Si tiene algún problema, infórmenos lo antes posible: rlovato@afip.gob.ar

Saludos Cordiales,

**Comparte Archivos** 

2. Si van a Ver Archivos Personales, verán sus archivos y un par de iconos a su derecha

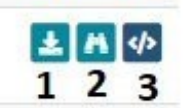

1. Indica que pueden bajar el archivo

- 2. muestra la imagen compartida (únicamente muestra imágenes)
- 3. Da opciones de compartir a distintos formatos, es un generador de código (ver imagen)

GENERADOR DE CÓDIGOS

A continuación se muestra el código que necesita para usar este archivo en sus propias aplicaciones. Algunos tableros de mensajes requieren el uso de etiquetas BB, por lo que debe usarse en lugar del código HTML.

Para usar el código, resalte el código, luego copie y pegue usando Ctrl-C y luego Ctrl-V.

solicitar firma digital solicitar\_firma\_digital\_onti.jpg

<a href="http://10.157.41.231/sube/users/uploads/uploadsraulo4c8/solicitar\_firma\_digital\_onti.jpg">solicitar firma digital</a>

</> CÓDIGO BB (PARA USO EN TABLEROS DE MENSAJES, BLOGS Y FOROS)

[url=http://10.157.41.231/sube/users/uploads/uploadsraulo4c8/solicitar\_firma\_digital\_onti.jpg]solicitar firma digital[/url]

</>

RUTA DE ORIGEN PARA OTRO CÓDIGO O APLICACIONES COPIA (CTRL+C) Y PEGA (CTRL+V) EN EL MAIL A COMPARTIR
COMPARTIR
COMPARTIR
COMPARTIR
COMPARTIR
COMPARTIR
COMPARTIR
COMPARTIR
COMPARTIR
COMPARTIR
COMPARTIR
COMPARTIR
COMPARTIR
COMPARTIR
COMPARTIR
COMPARTIR
COMPARTIR
COMPARTIR
COMPARTIR
COMPARTIR
COMPARTIR
COMPARTIR
COMPARTIR
COMPARTIR
COMPARTIR
COMPARTIR
COMPARTIR
COMPARTIR
COMPARTIR
COMPARTIR
COMPARTIR
COMPARTIR
COMPARTIR
COMPARTIR
COMPARTIR
COMPARTIR
COMPARTIR
COMPARTIR
COMPARTIR
COMPARTIR
COMPARTIR
COMPARTIR
COMPARTIR
COMPARTIR
COMPARTIR
COMPARTIR
COMPARTIR
COMPARTIR
COMPARTIR
COMPARTIR
COMPARTIR
COMPARTIR
COMPARTIR
COMPARTIR
COMPARTIR
COMPARTIR
COMPARTIR
COMPARTIR
COMPARTIR
COMPARTIR
COMPARTIR
COMPARTIR
COMPARTIR
COMPARTIR
COMPARTIR
COMPARTIR
COMPARTIR
COMPARTIR
COMPARTIR
COMPARTIR
COMPARTIR
COMPARTIR
COMPARTIR
COMPARTIR
COMPARTIR
COMPARTIR
COMPARTIR
COMPARTIR
COMPARTIR
COMPARTIR
COMPARTIR
COMPARTIR
COMPARTIR
COMPARTIR
COMPARTIR
COMPARTIR
COMPARTIR
COMPARTIR
COMPARTIR
COMPARTIR
COMPARTIR
COMPARTIR
COM

http://10.157.41.231/sube/users/uploads/uploadsraulo4c8/solicitar\_firma\_digital\_onti.jpg

La última opción, es la que se usaría para envío por mail.

Bueno sin más, espero que les sea útil

Cualquier duda: info@pidetulibro.com.ar